# CE-Star For PPC2003 使用手册

| (一) 安装       | 1  |
|--------------|----|
| 1-1 安装       | 1  |
| 1-2 卸载       | 2  |
| (二) 手写输入     | 2  |
| (三) 软/硬键盘输入  | 8  |
| (四)电子邮件和浏览器  | 20 |
| (五)中文机使用注意事项 | 23 |
| (六)产品注册      | 23 |
| 6-1 通过互联网注册  | 24 |
| 6-2 通过短信注册   | 27 |
| 6-3 注册问题排查   |    |
| (七)常见问题解答    |    |
| (八)版权声明      |    |

版本: 2.8 R3c 日期: 2008-3-28

Copyright © 2005-2008, Mobem Technologies Inc. www.mobem.com

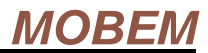

# (一) 安装

# 1-1 安装

安装过程相当简单,请按下面步骤 进行:

1、同步您的手持设备和桌面 PC。运行 CE-Star 的安装程序,出现窗口(图 1-1)。 2、点[继续] 按钮,则进入使用授权窗 口。

3、点[同意]按钮,临时显示一个连接建 立窗口,然后就进入选择安装内容的窗 口(图 1-2)。

4、选择您想要的安装类型和组件,然后 点[继续]按钮,进入复制窗口。

5、点[开始]按钮开始安装。

6、安装完成后,将显示画面提示您进行 网络注册,您可以在当时就进行网络注 册或以后再做。

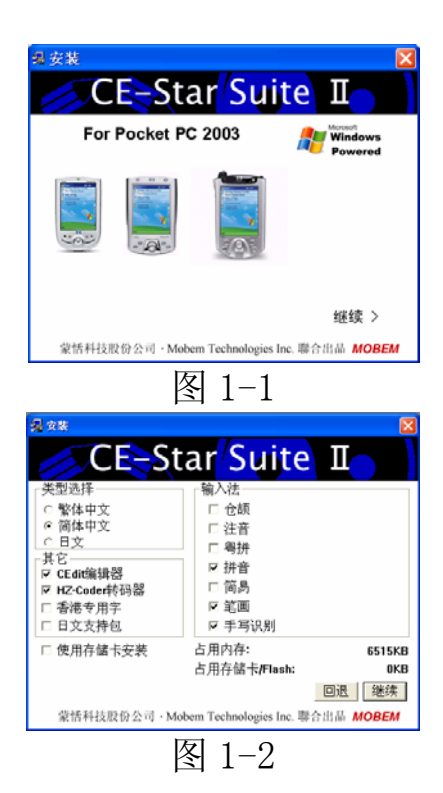

7、CE-Star 安装完成后需要 RESET 您的移动设备。您会在移动设备上看到相应的提示信息,请点击此提示信息对话框的(OK)按钮,安装程序会自动做 Reset。

大功告成!现在您可以运行 CE-Star 和蒙恬 PenPower 手写识别了!

提示:

 建议不要安装到存储卡上,因为如果使用过程中因为存储卡意 外取出,可能会导致程序出错。

如果安装时提示安装失败,可能是因为您下载使用的版本不适 合您的设备。另外一个可能就是您在解压缩下载的压缩文件时,没

有使用"带子目录解压缩"选项。

# 1-2 卸载

如果要卸载该软件,请先退出正在运行的 CE-Star 程序,再到 Start->Programs->CE-Star->Uninstall 中进行卸载。卸载完成后, CE-Star 会自动 RESET 您的移动设备。您只要点击一下提示信息对 话框的(OK)按钮即可。

**注意**:网络注册后获得的注册码需要在设备上进行注册,<u>具体的注</u>册步骤在常见问题解答(2)。

# (二) 手写输入

运行

安装完后开启一个可输入文字的软件(如 Word Mobile 或者 Notes),点击屏幕右下方的输入面板选择按钮,出现如图 2-1 的选单:

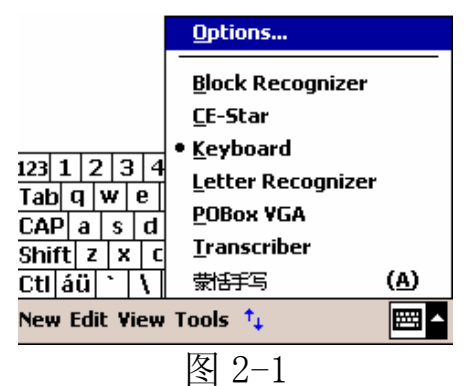

#### 使用界面

点选"蒙恬手写"项,则屏幕下方显示如图 2-2 的画面:

小窗口中的上方白色部分是候选字

区, 识别出的字会在此处显示出来。下

|                      | ⊣ ∟ | ←」设置♪ |
|----------------------|-----|-------|
|                      |     | 🎫     |
| Edit Tools My Text 🔛 |     |       |

#### 第2页

#### 图 2-2

方白色部分是联想提示区。

这时候我们就可以进行手写输入了。默认的书写方式是"全屏 幕",用笔随便在屏幕的任意区域写个字,候选字区就会把识别出的 字列出来,然后自动会把第一个候选字输入到系统中。如果第一个 候选字不是您想要的,而其他候选字中有您需要输入的字,您可以 简单地用笔点该字在候选字区的屏幕部分,刚才识别错的字就被替 换成正确的字。

当您在候选字区选中一个字后,该字将被输入,同时联想提示 区会出现和刚才选中的字相关的联想提示字。如果提示区内没有你 想要的字或者词,你可以点联想提示区右边第一个按钮"...",会 出现更多的联想单字和词组。

小窗口右半部分的按钮从左到右依次为,删除、空格、回车, 设置和切换。点最右边的三角小按钮, 输入板会切换成如图 2-3 的形式:

图 2-3

现在小窗口中按钮, 依次从左到右:

- 中英切换按钮,可以很方便地在中英混合输入及英文数字输入 方式间切换。在"中"字状态下,可以输入中文,也可以输入 英文及数字、标点符号;在"英"字状态下,则只可以输入英 文、数字和标点符号。
- 简繁体切换按钮,中文简繁体切换。
- 半角全角切换按钮,切换英文和数字符号的全半角状态。
- 标点符号的全半角切换按钮,切换标点符号,如逗号,句号, 问号等的全半角状态。
- 设置按钮,点击它会出来设置对话框,具体请参照设置一节。

联想提示区最右边的按钮是字符快捷输入栏的切换按钮。点击

#### 第3页

该按钮可以显示或隐藏字符快捷输入栏。该输入栏可以方便用户输入数字,标点符号和一些特殊字符。如图 2-4 所示:

| <i>7</i> 8 M | lessaging                               | Yı <b>4</b> € 7:50 🐽       |
|--------------|-----------------------------------------|----------------------------|
| Send         | To: (13705600675)<br>Subj: Text Message | ×                          |
| 如果他          | 司意的话,可打电话136                            |                            |
|              |                                         |                            |
|              |                                         |                            |
|              |                                         |                            |
|              |                                         |                            |
|              |                                         |                            |
| !@<br>12     | #\$%^&*(<br>3456789                     | ) + - / \ "<br>0 , . ; : ? |
|              |                                         | 设置♪                        |
| 定些·          | 切次个起下共直面                                | 致天边时 🛄 🎹                   |
| Edit T       | ools My Text 🔚 🛛                        |                            |
|              | 图 2-                                    | 4                          |

输入汉字

当小窗口中的第一个小按钮显示"中"字时,处于中英文、数 字的混合识别状态,这是系统的默认状态。这时候不论您输入的是 中文还是英文、数字和标点符号均可被识别出来。

当小窗口中的第二个小按钮显示"简"字时,处于简体字输入 状态。相反,当显示"繁"字时,处于繁体字输入状态。这样,您 就可以做到写简体字而输入的是繁体字,反之亦然。

#### 输入英文字母、数字

当小窗口中的第一个小按钮显示"英"字时,处于英文、数字 的识别状态。当您只需要输入英文字母或数字时,可以临时切换至 该状态,可以提高识别效果,加快输入速度。

当小窗口中的第三个小按钮显示"半"字时,处于半角字符输

#### 第4页

入状态。相反,当显示"全"字时,处于全角字符输入状态。

#### 输入标点符号

当小窗口中的第四个小按钮显示 时,处于半角标点输入状态。相反,当显示 时,处于全角标点输入状态。

#### 输入其他

您可能会问:"回车、换行、空格怎办?"没问题,蒙恬中文手 写识别软件在全屏幕状态可以识别下面的功能笔画(1、2表示笔画 顺序,较粗的点表示笔画起点):

| 名称            | 笔画写法           | 说明       |
|---------------|----------------|----------|
| 回退(Backspace) | 1 _ 2          | 删除光标前一个字 |
|               | <b>• • • •</b> | 符        |
|               |                |          |
|               |                |          |
|               |                |          |
|               |                |          |
|               |                |          |
| 回车(Enter)     | . 🔶 1 🖉        | 有两种不同的写法 |
|               |                |          |
|               |                |          |
|               |                |          |
|               |                | 删除当前光标位置 |
|               | 1              | 上的字符。    |
|               |                |          |
|               | 1              |          |
|               |                |          |
|               |                |          |
|               |                |          |

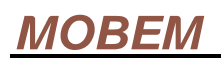

| 空格(Space) | $\wedge$ | 输入一个半角或全<br>角的空格(根据"全<br>半角"按钮的状态)。 |
|-----------|----------|-------------------------------------|
|           |          |                                     |

设置

点击小窗口最右边的"设置"按钮,则出现如图 2-5 的设置窗口:

该窗口中的参数分为四类:

一、延迟,用于调整书写时的速度。

| PenPower Properties 🛛 🕺 🗙 |  |  |  |
|---------------------------|--|--|--|
| 设置 关于                     |  |  |  |
| 延迟: 书写笔:                  |  |  |  |
| 字符间隔: 0.6 🔻 秒 颜色          |  |  |  |
| 自动输入: 0.1 🔻 耖 粗细 2 💌      |  |  |  |
| 字符集: 书写方式:                |  |  |  |
| ▲ 香樹寺妹用字 〇 书写框            |  |  |  |
|                           |  |  |  |
|                           |  |  |  |
| 🗌 独立数字区 🗌 全屏上下            |  |  |  |

图 2-5

- "字符间隔"指的是当两笔之间的 时间间隔超过该值时就认为已经 输完一个汉字,可以进行识别了, 否则就当成是同一字的不同笔画。 如果您的书写速度较慢,可以调高 该值,否则就调低。系统默认的值是 0.6 秒。
- "自动输入"指的是识别出字符后自动将识别出的第一个字符 输入到系统的时间,在此时间之前您可以检查识别是否正确, 并做出正确的选择。系统默认的值是 0.1 秒。
- 二、字符集,用于指定识别字符的范围
- "香港特殊用字",只在繁体版中有效,用以指定可以识别香港政府规定的专用字。安装程序会自动判断用户是否在香港并设置是否开启该功能。

- "日文",用于指定是否识别日文平片假名。安装时如果选择 了"日文支持"选项,则该选项会默认为选中状态。
- "英数",用于指定是否在中英混合识别状态(即显示"中" 字状态下)识别英文和数字。默认的设置是开。
- "独立数字区",只在书写框的识别模式下才有用。在此模式下,右边的书写框被设置成只识别数字的状态,以方便单独输入数字(如记录电话号码)的情况,以避免2和Z识别不清等问题。
- 三、书写笔
- "颜色"用于设定手写时的笔色,用笔点带色块会弹出选择颜
   色的窗口。
- "粗细",设置笔的粗细,有四种尺寸供选择,数字越大,笔 越粗。
- 四、书写方式
- "书写框",书写范围被限制在两个小方格内。用户可以在一 个方格内写完后立即在另一个方格开始写下一个字,而不需要 等待上面所说的"字符间隔"的那段时间,以提高输入速度。
   这种方式的优点是不需要太多等待时间,而可以把注意力集中 于字符的连续书写上。缺点是有空间的限制,自由度较差;而
   且此时的输入面板窗口尺寸较大。
- "全屏",可以在屏幕的任意位置书写,这是系统的默认使用 方式。该方式的优点是没有空间限制,自由度较高,而且输入 面板占用的屏幕位置较少。缺点是需要等待上面所说的"字符 间隔"的时间,然后才能写下一个字。
- "全屏左右",类似"全屏",但是可以以屏幕的垂直分界线为

界,连续书写。

"全屏上下",类似"全屏",但是可以以屏幕的水平分界线为
 界,连续书写。

#### 退出

在 Pocket PC 中, PenPower 以输入面板模块的形式存在,只要选择其他输入面板即可。

#### 问题解答

(1) 问: 在全屏书写方式下怎样方便地选择文字块?

答:有两种方法。一种是用笔点下文字块的起始位置,然后从左到 右画线,笔在屏幕上的停留时间超过1秒钟左右,画出的线的轨迹 消失,刚才划过的文字均被选中;另一种是方法是用笔点下文字块 的起始位置,然后停留约一秒钟后,就开始进入选择状态。不过后 一种方法在 Pocket PC 上可能会和某些操作重叠。

(2)问:简体版的手写识别可认得多少汉字?支持 GBK 汉字集吗? 答:简体版只支持到 GB2312,并不支持 GBK。

# (三) 软/硬键盘输入

启动

在软键盘选择中选中 CE-Star 输入面板,这时候您就可以用 CE-Star 提供的软键盘以及输入法进行汉字输入了。CE-Star 的软键 盘可以有两种操作模式,分别为标准模式和旧模式。有些设备只能 使用旧模式。用户第一次使用 CE-Star 软键盘时,程序会自动检测 设备适合使用哪一种输入法操作模式。下面先介绍标准模式的操作, 如果您的设备只能使用旧模式,请看后面<u>关于旧模式的说明</u>。

#### 输入法切换(标准模式)

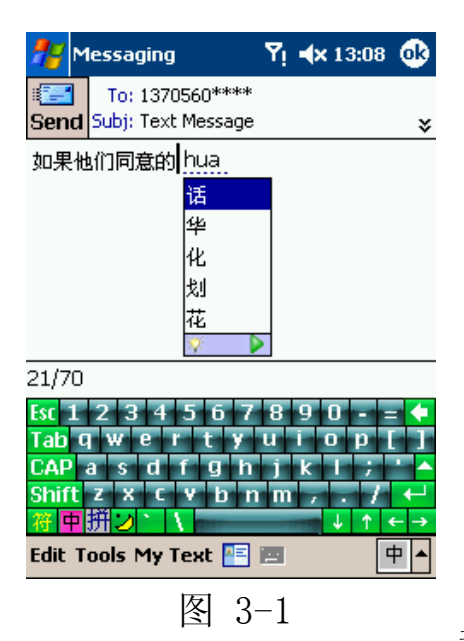

入自动完成功能被关闭。

选中 CE-Star 的软键盘后,如果左 下方的"中"字按钮处于反白状态,则 已经处于中文输入状态(如图 3-1)。要 切换到英文输入状态有两种方法:

第一种是点"中"字按钮,反白状 态会变成正常状态。要从英文输入状态 切换回中文输入状态也可以使用该方 法。注意,使用该方法切换回英文输入 时,会自动开启系统原来的英文输入自 动完成功能,而切换回中文状态后英文输

第二种方法是按一下硬件键盘的 Shift 键然后马上松开,其间 不按任何其他按键。如果没有硬件键盘,也可以先点一下软键盘上 的 Shift 键,松开,让后再点一下,再松开,其间也不按其他软键 盘上的键。该方法不会开启英文输入自动完成功能,切换的时候速 度比较快,比较适合大量输入中文而需要临时输入小量英文字符的 情况。显然,第二种方法更适合使用硬件键盘进行输入的用户。

#### 使用 CE-Star 的输入法

CE-Star 提供了多种使用广泛的中文输入法,包括拼音、仓颉、 注音、简易、粤拼等。这些输入法大多提供了词组输入的功能,大 大提高了汉字的输入速度。而且 CE-Star 还采用了高频先见、压缩 词库等技术,使得输入更方便、占用的空间更小。CE-Star 的输入法 同时提供简繁体汉字的输入功能,即用仓颉、注音、粤拼等原来繁 体字的输入法也可以输入简体字,而用拼音和五笔输入法也可以输 入繁体字。 当您输入一个汉字的编码键后,会在当前光标位置附 近显示已输入的字符和根据这些字符匹配出来的字或词。 这时您就可以使用键盘或者笔选择正确的汉字或词组将其 输入。如果当前提示栏中没有显示出您想要的内容,您可 以点提示栏右下方的左右箭头或者直接按键盘的左右方 向键来查找。如图 3-2 所示:

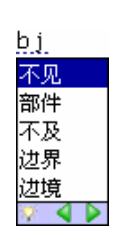

图 3-2

输入法中各键的定义如下:

- 字母键(小写状态):拼音键;
- 数字键:选择词组或汉字;(1<sup>~</sup>5,列表中第一个按1)
- 空格键:将当前选中的字/词输入到系统中,蓝色背景显示的
   字/词就是当前选中的,你可以使用上下左右键来进行选择。
- 左右方向键:前后翻页键,当前选中的字词会跟着变化;
- 上下方向键:上下选择键,选择前/后一个字/词
- ESC 键:清除输入状态栏;
- 回退键:删除输入状态栏中的字符;
- 硬件键盘的 Shift 键:如果当前为中文输入状态,而且已经有 编码字符输入或者处于联想提示状态,按下 Shift 键然后立即 松开,起到和 ESC 键同样的作用。如果为中文输入状态,但是 没有任何编码字符输入或者不处于联想提示状态,按下 Shift 键然后立即松开,可以临时切换到英文输入状态。需要再切换 回中文输入状态时再用同样的方法按 Shift 键即可。

当用户选中一个字输入后,CE-Star 会自动将与该字关联的词汇 或者单字显示在提示栏中,方便用户进行快速输入,这就是常说的 联想输入功能。此时输入数字将会输入联想的字词,如果要输入数 字字符,可以按 ESC 键将提示栏的文字清除。由于大部分的智能

#### 第10页

电话的硬件键盘都没有 ESC 键,所以我们为了方便用户,让用户按下 Shift 键然后松开也可以起到同样的作用。(要注意的事,有的智能电话的 Shift 键长时间按下不松开后会变成大小写模式锁定键 CAP,即 Caps Lock)

CE-Star 使用的拼音输入法为广受欢迎的智能拼音输入法(与智能 ABC 不是一回事,但是同一类型,这一类型的输入法包括:中文之星的新拼音、四通利方的多元拼音、智能 ABC 等)。

CE-Star 的拼音输入法的特点有:

- 高频先见,汉字的字词均根据使用频率来显示,保证最常用的 字词以最快的速度录入。
- 词组输入,词汇量大。
- 具有智能词组输入,支持不完整拼音词组输入。
- 可简繁体切换,支持 GBK/UNICODE 大字符集。

#### 选择输入法

用笔点 CE-Star 输入面板的"中"字按钮右边第一个按钮,就 会弹出选择输入法以及选择简繁体的菜单(如图 3-3),选择您所要 的输入法即可。选择好输入法后,该按钮将显示新选中输入法的对 应图标。系统只列出已安装,可以使用的输入法。如果用户有安装 通用输入法的数据文件,也会列出这些输入法的名称。

在简体状态下,输入的汉字只在 GB/GBK 的范围内;在繁体状态下,输入的汉字只在 BIG-5 的范围内。

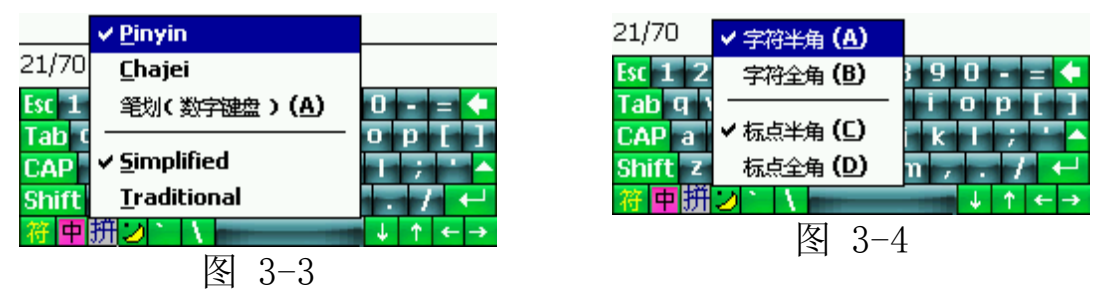

#### 输入模式选择

用笔点 CE-Star 输入面板的"中"字按钮右边第二个按钮,就 会弹出选择字符全半角和标点全半角模式的菜单,如图 3-4。选择 好后,原来的按钮将显示新模式的对应图示。在标点全角状态下, 所有的标点符号将为全角。在字符全角状态下,输入的字符均为全 角。

#### 输入汉字标点符号

用笔点 CE-Star 输入面板的"中"字按钮左边第一个按钮"符", 键盘临时切换成汉字符号键盘,如图 3-5。这时,用户点任一符号 键,该符号将被输入,然后切换回原来的汉字输入状态。

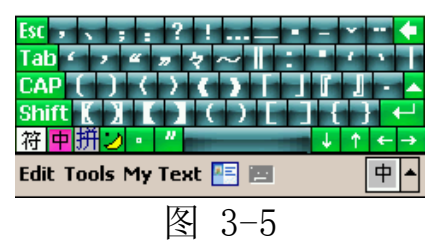

#### 软键盘

为了方便习惯使用笔的用户通过笔的点击来输入文字或特殊符号,CE-Star 特别设计了方便实用的软键盘。软键盘的类型有:

| PC 键盘   | 标准的 PC 键盘排列            |
|---------|------------------------|
| 仓颉键盘    | 按仓颉字根排列的键盘,为方便仓颉输入法而设计 |
| 注音键盘    | 按注音符号排列的键盘,为方便注音输入法而设计 |
| ET 注音键盘 | 按 ET 风格排列的注音键盘         |
| 行列键盘    | 为方便行列输入法而设计的键盘         |
| 希腊字母    | 全角希腊字母, 如αβΦ等          |
| 俄文字母    | 全角俄文字母,如джи等           |
| 注音符号    | 注音符号,如去丂く等             |
| 拼音字母    | 带声调的全角拼音字母, 如ā éī 等    |
| 日文平假名   | 日文平假名,如させか等            |

#### 第12页

| 日文片假名 | 日文片假名,如サシス等                |
|-------|----------------------------|
| 标点符号  | 中文标点符号,如。《》等               |
| 数字序号  | 罗马数字、阿拉伯数字和中文数字序号,如IIIII1. |
|       | 4.(一)(2)④等                 |
| 数学符号  | 数学符号,如≈≌∑等                 |
| 制表符   | 制表符,如┝┯╊等                  |
| 特殊符号  | 特殊符号,如№※◆等                 |

注意:

当处于英文输入状态时,软键盘左下角"符"按钮将变成"Ctrl"按钮。它的使用方法是:

(1) 用笔点中后过半秒钟以上再松开,则键盘进入 Ctrl 键按下的状态,这时候再按其他键则产生与 Ctrl 键相组合的效果,如 Ctrl-C、Ctrl-V。

(2) 用笔点中后在半秒钟内松开,则会出现以前版本 CE-Star 的中 文输入提示栏。该功能目前主要是为方便已经习惯老版本的用户而 保留的,在未来的版本中将会被去掉。

CE-Star 的软键盘会根据当前输入法选择合适的软键盘类型。也就是说,当输入法激活时,软键盘会临时切换成和当前汉字输入法配合的软键盘,而当切换到英文输入后,软键盘会回到原来的状态。 这样,我们就可以让软键盘在输入英文时显示标准或符号键盘,而输入中文时显示仓颉或注音键盘。这样可以提高文字的输入速度。 下面是各中文输入法默认的软键盘类型:

| 输入法名称    | 软键盘类型    |
|----------|----------|
| 仓颉、简易    | 仓颉键盘     |
| 注音       | 注音键盘     |
| 拼音、粤拼、通用 | 标准 PC 键盘 |

#### 通用输入法

通用输入法是一种基于用户可定义码表的汉字输入法,利用不同的码表文件我们可以生成出不同的输入法,目前已经完成的码表文件是简体的五笔输入和繁体的行列、大易和无虾米的码表。 注意:

1、CE-Star 的安装文件中并不包含通用输入法的数据文件,需要这些输入法的用户,可以给我公司的技术支持人员发 email 索取相关资料。

2、我公司还可以提供这些数据文件的源文件和生成数据文件用的工具,用户可以根据自己需要修改这些文件,建立自己的编码库,甚至生成新的输入法。

#### 日文输入法的说明

从 CE-Star 2.8 R3a 开始,我们提供了日文输入法,可以很方便地输入日文假名、日文汉字。如果安装时选择了"日文支持"选项,则 该输入法就会被安装上。用户将可以在输入法选择菜单(点击当前 输入法图标会显示该菜单)中看到"Japanese"的输入法,用户选 择后输入法的图标将变成"日"的图标(如图 3-6)。如果用户安装 时选择的是日文安装,而且没有选择中文的输入法,则默认的输入 法就是日文输入法。点击输入法图标右边的图标会显示如图 3-7 所 示的菜单,用户可以通过它设置输入的是全角还是半角的字母和标 点。

| <b>•</b>                                                              | Half-width ASCII                                                                                                    |
|-----------------------------------------------------------------------|----------------------------------------------------------------------------------------------------|
| Esc 1 ✓ <u>J</u> apanese 7890 - = ←                                   | Esc 1 2 ✓ <u>F</u> ull-width ASCII = 📢                                                                                                    |
| Tab (<br>CAP ✓ <u>H</u> iragana<br>Shift <u>K</u> atakana n m , , / ← | Tab     q     Image: CAP     Image: CAP     Ima< |
| 符 中 日 ⊙ ` \                                                           | 符                                                                                                    |
| New Edit Tools 🖭 🧷 🛛 🕈 🗖                                              | New Edit Tools 🖭 🧷 🛛 🕈                                                                                                    |
| 图 3-6                                                                 | 图 3-7                                                                                                    |

日文输入法在输入日文时的主要按键使用归纳如下:

#### 第14页

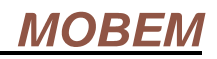

| 按键        | 作用                         |
|-----------|----------------------------|
| A~Z       | 罗马拼音                       |
| 空格        | 输入当前选中的字或词                 |
| 回车        | 输入当前提示栏中的假名                |
| 上下方向键     | 在候选字列表中选择                  |
| 左右方向键     | 候选字列表前后翻页                  |
| -         | 假名长音符, —                   |
| /         | 假名中间点, •                   |
| 0~9       | 全角数字0~9                    |
| ESC       | 取消当前的日文输入                  |
| Shift+A~Z | 全角字母A~Z                    |
| 英文键盘:     | 切换平假名和片假名的状态。              |
| àü 或者 Sym | 注意:一些英文机键盘上的Sym是启动Symbol输入 |
| 中文键盘:     | 面板的热键,这时候请按 àü 键。          |
| 切换/文字     |                            |

下面是输入假名和汉字的例子,分别是:

- にほんご (日本語), 输入用 "nihongo", 见图 3-8;
- ラーメン(拉麵),输入用"ra-men",见图 3-9。注意,输入此词之前,我们在输入法选择菜单中设置了输入模式为片假 名输入模式。

| 👭 Pocket Word                                                                                | Yi ◀x 11:37 🐽                                                                     | 🏄 Pocket Word                                                                                 | 🛛 🖞 🛋 11:37 🐽                                                                                       |
|----------------------------------------------------------------------------------------------|-----------------------------------------------------------------------------------|-----------------------------------------------------------------------------------------------|----------------------------------------------------------------------------------------------------|
| Iこほんご<br>日本語<br>日本語教本<br>日本語に直す<br>日本語能力試験<br>日本語文字<br>▼                                     |                                                                                   | 日本語, <u>らーめん</u><br><mark>拉麺</mark><br>老麺<br>ラーメン<br>ラーメン橋<br>ラーメン構造<br>▼                     |                                                                                                    |
| Esc 1 2 3 4 5<br>Tab q w e r<br>CAP a s d f<br>Shift z x c v<br>W to c v<br>New Edit View To | 6 7 8 9 0 - = ◆<br>t y u ī o p [ ]<br>g h j k ī ; ` ▲<br>b n m ; . 7 ←<br>u t ← → | Esc 1 2 3 4 5 6<br>Tab q w e r t y<br>CAP a s d f g<br>Shift z x c y b<br>Rew Edit View Tools | 7 8 9 0 - = <b>♦</b><br>/ u i o p [ ]<br>h j k I ; <b>` ▲</b><br>n m / 7 <b>←</b><br>↓ ↑ <b>←</b> ▲ |
| 冬                                                                                            | 3-8                                                                               | 冬 :                                                                                           | 3-9                                                                                                 |

CE-Star 的日文输入法支持常用的罗马字拼写方法,具体的转换表如下:

基本音节:

| А     | あ    | I/YI      | い  | U/WU   | う | Е       | え | 0     | お  |
|-------|------|-----------|----|--------|---|---------|---|-------|----|
|       | ア    |           | イ  | WHU    | ゥ |         | I |       | オ  |
| KA/CA | か    | KI        | き  | KU/CU  | < | KE      | け | KO/CO | IJ |
|       | ガ    |           | +  |        | ク |         | ケ |       | コ  |
| SA    | さ    | SI/SHI/CI | し  | SU     | す | SE      | せ | SO    | そ  |
|       | サ    |           | シ  |        | ス |         | セ |       | ソ  |
| TA    | te   | TI/CHI    | ち  | TU/TSU | っ | TE      | て | ТО    | と  |
|       | タ    |           | チ  |        | ッ |         | テ |       | F  |
| NA    | な    | NI        | に  | NU     | な | NE      | ね | NO    | の  |
|       | ナ    |           | =  |        | ヌ |         | ネ |       | 1  |
| HA    | は    | HI        | ひ  | HU/FU  | ふ | HE      | ^ | НО    | ほ  |
|       | ~~~~ |           | F  |        | フ |         | ~ |       | ホ  |
| MA    | ま    | MI        | み  | MU     | む | ME      | め | MO    | も  |
|       | マ    |           | Ξ  |        | ム |         | × |       | モ  |
| YA    | セ    |           |    | YU     | Ф |         |   | YO    | よ  |
|       | ヤ    |           |    |        | ユ |         |   |       | Ξ  |
| RA    | Ś    | RI        | 5  | RU     | る | RE      | れ | RO    | ろ  |
|       | ラ    |           | IJ |        | ル |         | レ |       |    |
| WA    | わ    |           |    |        |   |         |   | WO    | を  |
|       | ワ    |           |    |        |   |         |   |       | ヲ  |
| N/NN  | ん    | LTU       | 0  |        |   |         |   |       |    |
|       | ン    |           | ッ  |        |   |         |   |       |    |
| XA    | あ    | XI/LI     | い  | XU     | う | XE/LE   | え | XO    | お  |
| LA    | ア    | LYI/XYI   | イ  | LU     | ゥ | LYE/XYE | I | LO    | オ  |
| LYA   | や    |           |    | LYU    | ф |         |   | LYO   | よ  |
| XYA   | ヤ    |           |    | XYU    | 고 |         |   | XYO   | Э  |

# 复杂音节:

| GA | が | GI    | ぎ | GU | ぐ | GE | げ | GO | ۱Ĵ |
|----|---|-------|---|----|---|----|---|----|----|
|    | ガ |       | ギ |    | グ |    | ゲ |    | Ϊ  |
| ZA | ť | ZI/JI | じ | ZU | ず | ZE | ц | ZO | ぞ  |
|    | ザ |       | ジ |    | ズ |    | ゼ |    | ゾ  |
| DA | だ | DI    | ぢ | DU | づ | DE | で | DO | ど  |
|    | ダ |       | ヂ |    | ヅ |    | デ |    | ド  |
| BA | ば | BI    | び | BU | ぶ | BE | べ | BO | ぼ  |
|    | バ |       | ビ |    | ブ |    | ベ |    | ボ  |
| PA | ぱ | PI    | ぴ | PU | ぷ | PE | ペ | PO | ぽ  |

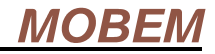

|     | パ    |     | Ľ  |     | プ             |     | ペ    |        | ポ          |
|-----|------|-----|----|-----|---------------|-----|------|--------|------------|
| KYA | きわ   | KYI | きい | KYU | きゆ            | KYE | きぇ   | KYO    | きょ         |
|     | キャ   |     | キィ |     | +1            |     | ヒルキェ |        | +=         |
| SHA | 1.15 | SYI |    | SHU | L.M           | SHE |      | SHO    | \<br> .⊁   |
| SYA | シャ   | 511 | 21 | SYU | シュ            | SYE | シェ   | SYO    | ショ         |
| СНА | ちち   | CYI | ちい | CHU | <br>ちゆ        | CHE | レー   | СНО    | 5 -<br>5 - |
| CYA | シャ   | TYI | チィ | CYU | - 5 @<br>- チョ | CYE | ジル   | CYO    | うよ         |
| TYA | , ,  |     |    | TYU | , -           | TYE | , -  | TYO    |            |
| NYA | にゃ   | NYI | にい | NYU | にゆ            | NYE | にぇ   | NYO    | にょ         |
|     | ニャ   |     | ニィ |     | ニュ            |     | ニェ   |        | — э        |
| HYA | ひゃ   | HYI | ひい | HYU | ひゅ            | HYE | ひぇ   | НҮО    | ひょ         |
|     | ヒヤ   |     | ヒィ |     | ヒュ            |     | ヒェ   |        | ヒョ         |
| MYA | みゃ   | MYI | みい | MYU | みゆ            | MYE | みえ   | MYO    | みよ         |
|     | ミヤ   |     | ミイ |     | ミュ            |     | ミェ   |        | ΞΞ         |
| RYA | りゃ   | RYI | りい | RYU | りゅ            | RYE | りぇ   | RYO    | りょ         |
|     | リャ   |     | リィ |     | リュ            |     | リェ   |        | リョ         |
| GYA | ぎゃ   | GYI | ぎい | GYU | ぎゅ            | GYE | ぎぇ   | GYO    | ぎょ         |
|     | ギャ   |     | ギィ |     | ギュ            |     | ギェ   |        | ギョ         |
| JA  | じゃ   | JYI | じい | JU  | じゅ            | JE  | じぇ   | JO     | じょ         |
| JYA | ジャ   | ZYI | ジィ | JYU | ジュ            | JYE | ジェ   | JYO    | ジョ         |
| ZYA |      |     |    | ZYU |               | ZYE |      | ZYO    | -          |
| DYA | ぢゃ   | DYI | ぢぃ | DYU | ぢゅ            | DYE | ぢぇ   | DYO    | ぢょ         |
|     | ヂャ   |     | ディ |     | ヂュ            |     | ヂェ   |        | ヂョ         |
| BYA | びゃ   | BYI | びい | BYU | びゆ            | BYE | びぇ   | BYO    | びょ         |
|     | ビヤ   |     | ビィ |     | ビュ            |     | ビェ   |        | ビョ         |
| PYA | ぴゃ   | PYI | ぴい | PYU | ぴゅ            | PYE | ぴぇ   | PYO    | ぴょ         |
|     | パヤ   |     | パイ |     | パュ            | Ň   | パエ   |        | パョ         |
| FA  | ふゃ   | FI  | ふい | FYU | ふゆ            | FE  | ふぇ   | FO/FYO | ふょ         |
| FYA | フャ   | FYI | フィ |     | フュ            | FYE | フェ   |        | フョ         |
| QA  | くあ   | QI  | くい |     |               | QE  | くえ   | QO     | くお         |
| KWA | クァ   | KWI | クィ |     |               | KWE | クェ   | KWO    | クォ         |
| TSA | つぁ   | TSI | つい |     |               | TSE | つぇ   | TSO    | つぉ         |
|     | ツァ   |     | ツィ |     |               |     | ツェ   |        | ツォ         |
| THA | てや   | THI | てい | THU | てゆ            | THE | てぇ   | THO    | てょ         |
|     | テャ   |     | ティ |     | テュ            |     | テェ   |        | テョ         |
| WHA | うぁ   | WI  | うい |     |               | WE  | うえ   | WHO    | うぉ         |
|     | ウァ   | WHI | ウィ |     |               | WHE | ウェ   |        | ウォ         |
| DHA | でや   | DHI | でい | DHU | でゆ            | DHE | でえ   | DHO    | でょ         |
|     | ジャ   |     | ジィ |     | ジュ            |     | ジェ   |        | ジョ         |
| VA  | ヴぁ   | VI  | ヴぃ | VU  | ヴ             | VE  | ヴぇ   | VO     | ヴぉ         |
|     | ヴァ   |     | ヴィ |     |               |     | ヴェ   |        | ヴォ         |

## 其它,主要用于拼写外来词

| DWA | どぁ | DWI | どい | DWU | どう | DWE | どぇ | DWO | どぉ |
|-----|----|-----|----|-----|----|-----|----|-----|----|
|     | ドア |     | ドィ |     | ドゥ |     | ドェ |     | ドオ |
| TWA | とぁ | TWI | とい | TWU | とう | TWE | とえ | TWO | とぉ |
|     | トア |     | トイ |     | トゥ |     | トエ |     | トオ |
| GWA | ぐぁ | GWI | ぐい | GWU | ぐぅ | GWE | ぐぇ | GWO | ぐぉ |

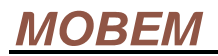

|     | グァ |     | グィ |     | グゥ |     | グェ |     | グォ |
|-----|----|-----|----|-----|----|-----|----|-----|----|
| QWA | くあ | QWI | くい | QWU | くう | QWE | くえ | QWO | くお |
|     | クァ |     | クィ |     | クゥ |     | クェ |     | クォ |

#### 注意事项:

- 1. 长音(一)用-(减号)表示
- 2. 拨音(ん/ン)用"n"表示,输入时如果其后为n开始的音节, 先输入连续的两个"n",作为"ん"
- 3. 促音(小っ),可以用后面的子音重写两个来表示,比如国家 (こっか)kokka

#### 输入法操作旧模式说明

如果您的设备经检测不能使用标准操作模式,则只能使用旧模式来进行操作了。

#### 输入法切换(旧模式)

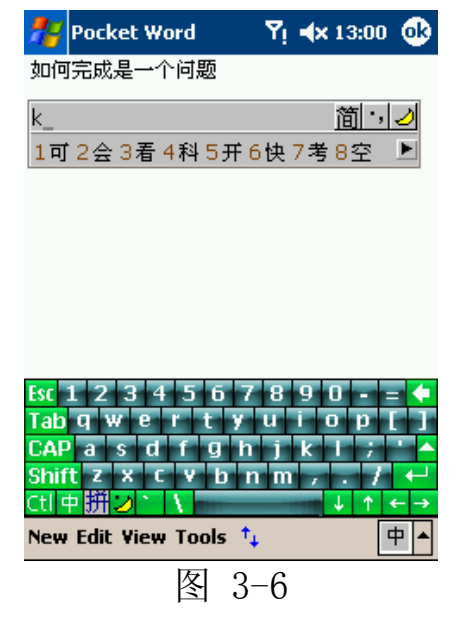

按一下 Ctrl 键, 输入法提示 窗口就显示出来了(如图 3-6)。 再按一下 Ctrl 键, 输入法又关闭。 注意:这里的"按一下"指的是 按一下又马上松开。

当输入法提示栏出现后,原来在 Today 任务栏上的"中"字图标 应该变成标识该输入法的图标, 如果没有变化的话,可能是因为 该输入法的程序没有安装,请检 查安装过程是否有误,或是查看 该程序是否被误删除。

当您输入一个汉字的编码键后,中文输入提示栏就会列出和输

入的编码最接近的中文字或词组。这时您就可以用笔点正确的汉字 或词组将其输入。如果提示栏中没有显示出您想要的内容,您可以 点提示栏最右边的左右箭头来查找。如图 3-7 所示:

| ni_          | 简,2    |
|--------------|--------|
| 1匿2腻3坭4怩5旎6倪 | 7伲8昵◀▶ |
| 图 3-7        |        |

输入法中各键的定义如下:

- 字母键(小写状态): 输入法编码组合键;
- 数字键:选择词组或汉字;
- 减号和等号:前后翻页键;
- ESC 键:清除输入状态栏;
- 回退键:删除输入状态栏中的字符;

#### 选择输入法(旧模式)

用笔点 CE-Star 输入面板的回车按钮上方的小三角按钮,就会 弹出选择输入法的菜单,选择您所要的输入法即可。

#### 输入字符模式选择(旧模式)

在输入法窗口的右上角有三个小按钮,分别是简繁体切换、标 点全半角和字符全半角切换的按钮。

在简体状态下,输入的汉字只在 GB/GBK 的范围内;在繁体状态下,输入的汉字只在 BIG-5 的范围内。

在标点全角状态下,所有的标点符号将为全角。 在字符全角状态下,输入的字符均为全角。

#### 关闭 CE-Star

用笔点一下 CE-Star 在任务栏上的小图标,将弹出菜单,选择 "退出"即可。

#### 第19页

# (四) 电子邮件和浏览器

#### Messaging

安装完 CE-Star 后,您的机器上就可以同时阅读/编写中文、日 文的邮件。

对于收到的邮件, Messaging 会根据邮件头部的信息选用合适的 解码方法。如图 4-1 和图 4-2:

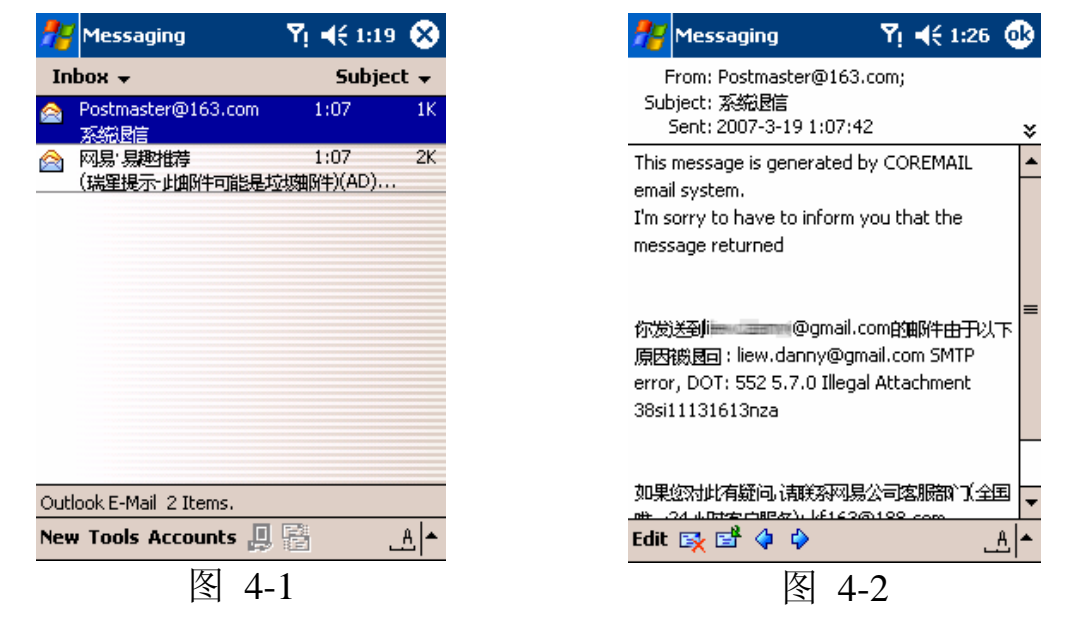

如果您是新建或者回复一封邮件,则可能要检查一下邮件的编 码方式是否正确。具体步骤是:

在邮件的编撰窗口的右下方的"Tools"菜单,点中后出现如图 4-3 的菜单。点选"Language"菜单项。然后会出现如图 4-4 的对 话框,列出可以选择的编码方式。请从列表中选择合适的编码方法, 然后点(OK)返回。

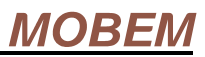

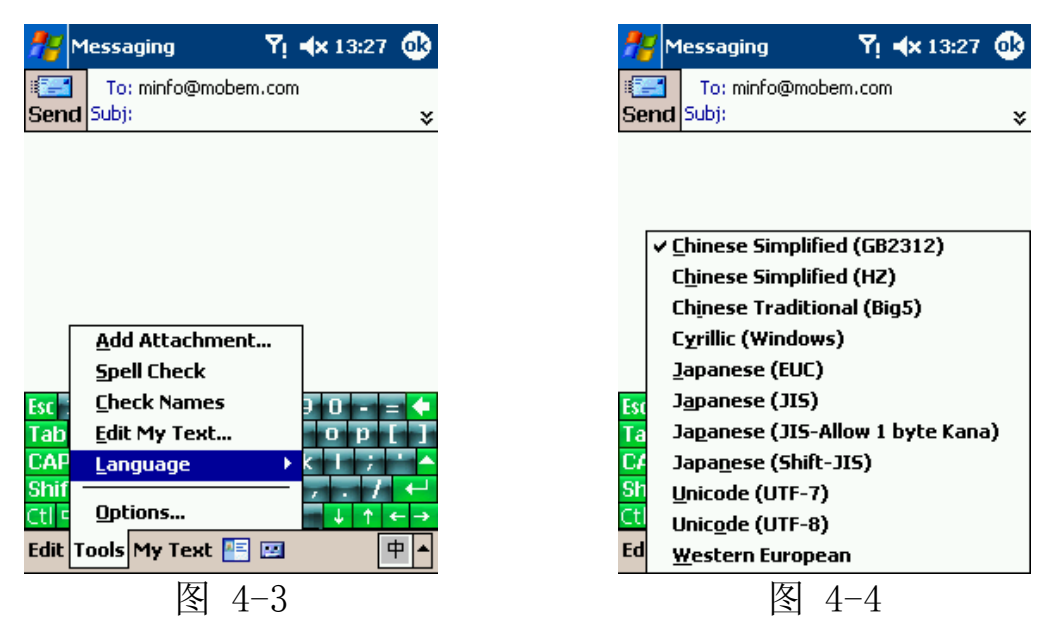

#### 邮件编码常识

GB2312,即简体中文国标码,是大陆普遍使用的编码方式。 BIG-5,即繁体中文大五码,是港台普遍使用的编码方式。 HZ,是北美华人因为使用 7 位字符终端而想出的编码方案,它以 GB 码为基础。

#### **Internet Explorer (IE)**

只要安装了 CE-Star 就可以让浏览器 IE 支持中文的显示和提交 查询。

如果您安装时选的是简体版,则 IE 默认的编码是简体中文 GB2312,如图 4-5。如果安装时选的是繁体版,则 IE 默认的编码 是繁体中文 BIG5,如图 4-6。

| 🎢 Internet Explorer                                                                                                    | Yi 4€ 6:08 😵                                                                                                    | 🎢 Internet Explorer                                       | ¶ <b>4</b> € 6:14 🔇        |
|----------------------------------------------------------------------------------------------------|----------------------------------------------------------------------------------------------------|-----------------------------------------------------------|----------------------------|
| http://www.sina.com.cn/                                                                                                    | - 🥐                                                                                                    | http://www.sina.com.hk/                                   | (                          |
| <ul> <li>・ 电视   无良男子威胁搜查</li> <li>华人纵横天下: 谭后</li> <li>* 活动   美女主持人热情系</li> <li>绝症女梦想做新娘</li> <li>* ① U   新一代功夫美女侍</li> <li>丈夫望远镜偷窥妻子</li> <li>* 生活   女人我最大: 翘臀;</li> <li>董雅莉带你看韩剧</li> <li>* 浙浪TV   24小时播映北</li> <li>- 统话题   该不该为二切約</li> </ul> | 全 全 三 二 第二 第二 <th>iSong ››<br/>香港第1個網絡歌<br/>歌曲:太天真(N<br/>歌曲:有種(Und<br/>占卜 運程 ››</th> <th>曲排行榜<br/>1IW)<br/>derground)</th> | iSong ››<br>香港第1個網絡歌<br>歌曲:太天真(N<br>歌曲:有種(Und<br>占卜 運程 ›› | 曲排行榜<br>1IW)<br>derground) |
|                                                                                                    | ►<br>+¥1                                                                                                    |                                                           | 121                        |
| View Tools 🡎 👥 🚮 👷                                                                                                    |                                                                                                    | View Tools 👎 👥 🚰 😭                                        | <u>17</u>                  |
| 图 4-5                                                                                                    |                                                                                                    | 图 4-6                                                     |                            |

如果浏览器没有能自动正确识别出 该站点的编码,你需要先选择默认的编 码,然后刷新一下页面。

步骤如下:

- 1、点 [Menu]菜单按钮,在 Tools 菜单 下的 Options... 项
- 2、 点 Language 栏的向下按钮, 会列出 当前支持的编码方式, 如图 4-7
- 3、选择您要的编码方式
- 4、 点 (OK) 按钮确认。

| internet Explorer                                                                                                    | ti d≤ a:31 ma |
|----------------------------------------------------------------------------------------------------|---------------|
| Options                                                                                                    |               |
| Home page                                                                                                    |               |
| about:home                                                                                                    |               |
| Use Current Use Defa                                                                                                    | ault          |
| Language                                                                                                    |               |
| Default character set                                                                                                    |               |
| Chinese Simplified (GB23:                                                                                                    | 12) 🔽         |
| Chinese Simplified (GB231<br>Chinese Simplified (HZ)<br>Chinese Traditional (Big5)<br>Cyrillic (DOS)<br>Cyrillic (Windows)<br>Japanese (Auto-Select)<br>Japanese (EUC)<br>Japanese (Shift-JIS) |               |
|                                                                                                    | <b>^</b> ≜    |
| 图 4-1                                                                                                    | 7             |

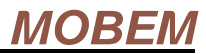

除中文外, CE-Star 还支持日 文网站的浏览, 您只要在安装时 选上日文语言包, 然后在 IE 中选 择合适的编码即可。

🚰 Internet Explorer 🖏 剩 ४:02 🛞 http://www.yahoo.co.jp/ スポーツ 知る 天気 楽しむ :転職 アルバイト グループ アバタ バジャー・ SNS なん でもな物 話題のオークション 花火大会 ハリーボ • Ш • View Tools 💠 🔂 🚰 🌧 图 4-8

# (五)中文机使用注意事项

CE-Star 可以在简繁体中文机上安装使用,不过有些需要注意的事项:

1、安装时安装程序会复制 CE-Star 的中文字体文件到中文机上,但 是配置程序会自动识别出中文机并将该 CE-Star 的中文字体文件删 除,不会占用额外的存储空间。

2、如果安装时没有选择日文支持选项,CE-Star 不会安装和改变原 来中文机的国家区域配置文件,否则会安装使用 CE-Star 自己的国 家区域配置文件。

3、也就是说如果在中文机上安装 CE-Star,在不选择日文支持选项时,将只安装用户选中的输入法以及香港字支持所需的文件。

4、中文机上卸载 CE-Star 不会破坏原有的字体设置等系统参数。

# (六)产品注册

从 2.8 R3 版本开始,我们在 CE-Star 中提供一个很方便的注册 程序,帮助用户进行产品注册。该注册程序让用户可以简单地输入

自己的名字、email 和产品序列号(或者订单号)就马上可以通过互联网或短信完成注册。用户不需要再等待包含注册码的邮件,也不需要自己手工输入注册码。

用户仍然可以使用以前的方法进行手工注册,不过我们不推荐 使用以前的方法。以前的手工注册方法请参看 FAQ 中关于<u>"注册</u> <u>CE-Star"</u>部分。

# 6-1 通过互联网注册

此方法只需要用户在自己的移动设备上输入其个人资料和产品 序号,然后通过网络提交注册申请。认证服务器随后返回注册结果, 并将注册信息自动保存在设备上。用户不用手工输入注册码。

#### 第1步选择联网类型:

您可以在下面几种联网类型中选择其中一种:

1.1 使用 USB 同步数据线通过 ActiveSync 连接

此方法是最简单的,而且没有额外的费用。它需要你的台式计算机(或笔记本计算机)可以连接互联网,而且你使用 USB 同步数据线通过 Microsoft ActiveSync 软件和台式计算机进行了连接。

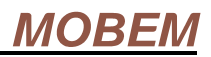

要确保连接所有的设置都没有问题,请确保: 1. 你的台式计算机可以很好地访问互联网。

2. ActiveSync 的状态窗口显示 为 "已连接" 状态.

3. 一些防病毒软件在默认配 置下可能会阻止移动设备通过 ActiveSync 来访问台式计算机 的互联网连接。如果有这种情况,请调整该软件的相关选项。

| Microsoft ActiveSync                         |                |
|----------------------------------------------|----------------|
| <u>File V</u> iew <u>T</u> ools <u>H</u> elp |                |
| 🔕 Sync 🕑 Schedule 💢 Explore                  |                |
| Guest                                        |                |
| Connected                                    |                |
|                                              | Hide Details 🗙 |
| Information Status                           |                |
|                                              |                |

1.2 通过 GPRS, CDMA 1X/2000, WCDMA(UMTS), HSDPA 来联网

如果你的设备有内建的无线因特网模块,则可以直接在移动设备上通过 GPRS, CDMA 1X/2000, WCDMA 或 HSDPA 无线网络来进行注册。但是你应该先把这些连接配置好。有关的配置方法,请参考网络运营商的有关文档。

1.3 通过 Wi-Fi 或 Wi-Max 联网

如果你的设备有内建的无线局域网络模块,则可以直接在移动 设备上通过无线局域网络进行注册。但是你应该先把无线局域网络 配置好。

现在,可以通过在移动设备上开启一个网站,来检查它是否可 以访问互联网。如果成功开启网站的话,,就继续下一步,否则请检 查连接和有关的设置。

#### 第2步.在移动设备上执行注册程序

#### 第25页

| 依次进入 开      | nogram:                | 5 5             | <b>7</b> i <b>4</b> € 13:08 🔇 | 3        | 🏄 CE-Star | <b>Y</b> | i <b>4</b> € 13:06 🐽 |
|-------------|------------------------|-----------------|-------------------------------|----------|-----------|----------|----------------------|
| 始 -> 程 序    | 0                      |                 | 0                             | <u> </u> | Ħ         |          | <b>B</b>             |
| ->CE-Star-> | CE-Star                | Games           | ActiveSync                    | =        | CE-Star   | Register | Uninstall            |
| 注册          | 3                      | 2               |                               |          |           |          |                      |
|             | After Sales<br>Service | Album           | AutoConfig                    |          |           |          |                      |
|             | 8                      |                 |                               |          |           |          |                      |
|             | Bluetooth<br>Manager   | Calculator      | Camera                        |          |           |          |                      |
|             | X                      | Q               |                               |          |           |          |                      |
|             | Clear¥ue<br>PDF        | Clear¥ue<br>PPT | Enroller                      | •        |           |          |                      |
|             |                        |                 | <b>E</b>                      | •        |           |          | <b>E</b>             |

### 第3步.输入个人资料和产品数据

| 🎢 Mobem Registrar 🛛 🗌 📢 8:06  🗙        |
|----------------------------------------|
| Your name:                             |
| Rasir                                  |
| Your email:                            |
| rasir@mobem.com                        |
| Product serial number or order number: |
| ce2xmob-99999999                       |
| Register via:                          |
| Internet 🔹                             |
| Unregistered                           |
|                                        |
|                                        |
|                                        |
|                                        |
| Register Menu 🕈 🔺                      |

一共有三个输入栏:

您的名字:(必填)

在此输入你的名字。如果你之前已经 设置过设备的机主名称,它会取出并 显示于此。

#### 您的电邮:(必填)

在此输入你的电邮。如果你之前已经 设置过设备的机主电邮,它会取出并 显示于此。

## 产品序列号或者订单号或注册码:(必 填)

在此输入你的产品序列号或者订单号或注册码。

**注意:**是 CE-Star 的产品序列号,而 不是你的设备的硬件序列号。

### 第4步.提交注册申请

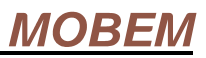

输入完这些栏目后,请按 [注册]按 钮提交注册请求。根据你选用的连接 类型,设备可能会在你按下[注册]按 钮后自动进行网络连接。

| 🏄 Mobem Registrar 🛛 🐴 📢 8:06  🗙        |
|----------------------------------------|
| Your name:                             |
| Rasir                                  |
| Your email:                            |
| rasir@mobem.com                        |
| Product serial number or order number: |
| ce2xmob-99999999                       |
| Register via:                          |
| Internet 🗾 👻                           |
| Submitting                             |
|                                        |
|                                        |
|                                        |
|                                        |
| New 中 🖏 🎗 😓                            |

### 第5步.接收注册结果

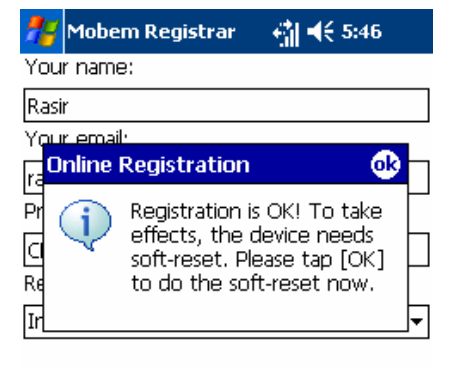

数秒钟后, Mobem 的认证服务器将处 理好你的注册请求并将处理结果返 回。如果注册成功,将会显示一个窗 口提示你注册已成功,并让你按[OK] 按钮以完成注册。

| Register | Menu | <u>▲</u>   <u>A_</u> |
|----------|------|----------------------|
|----------|------|----------------------|

第6步.重启设备

现在按 [OK] 按钮, 设备将进行软复位并重新启动。

# 6-2 通过短信注册

此方法只需要用户在自己的移动设备上输入其个人资料和产品 序号,然后通过短信提交注册申请。认证服务器随后返回注册结果, 并将注册信息自动保存在设备上。用户不用手工输入注册码。使用

此方法用户需要花费单条信息的发送费用。

#### 第1步. 准备:

请先确保:你的移动电话已开启而且可以正常收发发送短信

### 第 2 步. 在移动设备上执行注册程序

Yı 📢 13:08 😣 依次进入 🚰 CE-Star Yj ◀€ 13:06 🐽 Programs цţ 开始->程序 Ð 6 ->CE-Star-> Games CE-Star ActiveSync CE-Star Register Uninstall 注册 5 i. After Sales Album AutoConfig Service \* 10 1111 Bluetooth Calculator Camera Manager -0  $\mathcal{O}$ Clear¥ue Clear¥ue Enroller PDF РРТ **E** 

### 第3步. 输入个人资料和产品数据

| 🏄 Mobem Registrar 🛛 🖏 📢 8:06  🏵        |  |  |  |  |
|----------------------------------------|--|--|--|--|
| Your name:                             |  |  |  |  |
| Rasir                                  |  |  |  |  |
| Your email:                            |  |  |  |  |
| rasir@mobem.com                        |  |  |  |  |
| Product serial number or order number: |  |  |  |  |
| ce2xmob-99999999                       |  |  |  |  |
| Register via:                          |  |  |  |  |
| Internet 🗸 🗸                           |  |  |  |  |
| Unregistered                           |  |  |  |  |
|                                        |  |  |  |  |
|                                        |  |  |  |  |
|                                        |  |  |  |  |
|                                        |  |  |  |  |

Register Menu

一共有三个输入栏:

#### 您的名字:(必填)

在此输入你的名字。如果你之前已经 设置过设备的机主名称,它会取出并 显示于此。

#### 您的电邮:(必填)

在此输入你的电邮。如果你之前已经 设置过设备的机主电邮,它会取出并 显示于此。

## 产品序列号或者订单号或注册码:(必 填)

在此输入你的产品序列号或者订单号

中

或注册码。

**注意:**是 CE-Star 的产品序列号,而 不是你的设备的硬件序列号。

## 第 4 步. 更改注册方法为短信注册

输入完这些栏目后,请修改 注册通过 选项的值至短信。

| 78                                     | Mobem Registrar 💿 🐴 📢 8:06 🕴 | 8 |  |  |
|----------------------------------------|------------------------------|---|--|--|
| Your name:                             |                              |   |  |  |
| Rasir                                  |                              |   |  |  |
| You                                    | r email:                     |   |  |  |
| rasir                                  | @mobem.com                   |   |  |  |
| Product serial number or order number: |                              |   |  |  |
| ce2xmob-9999999                        |                              |   |  |  |
| Regi                                   | ister via:                   |   |  |  |
| SMS                                    | 6                            | - |  |  |
|                                        | Unregistered                 |   |  |  |
|                                        |                              |   |  |  |
|                                        |                              |   |  |  |
|                                        |                              |   |  |  |
|                                        |                              |   |  |  |
| Reg                                    | ister Menu 🛛 🕈               | - |  |  |

## 第 5 步. 从列表中选择一个注册中心

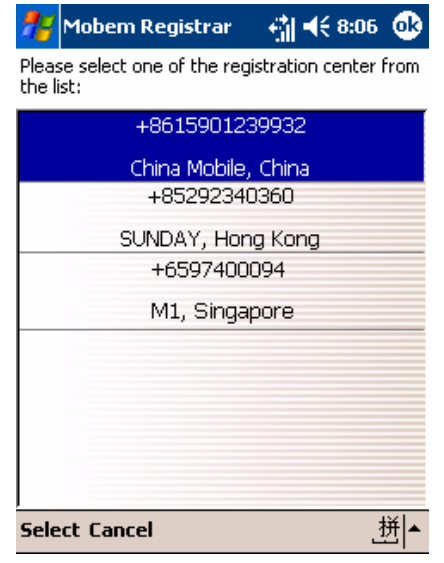

信注册中心的列表。请在其中选取一 个适合你的以完成注册。(可以通过方 向按钮和触笔来进行选择). 提示:选择适当的注册中心可以最小

你点完 [注册] 按钮后,程序会显示短

化你的短信发送费用。

第6步.提交注册申请

| 8 |
|---|
|   |
|   |
|   |
|   |
| 1 |
|   |
|   |
| - |
|   |
|   |
|   |
|   |
| - |

中

New

**Register Menu** 

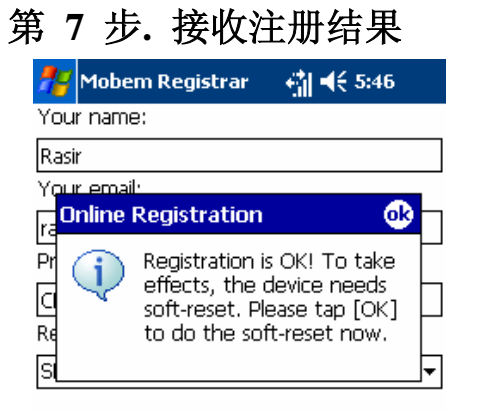

大概8到30秒左右的时间,你的注册 请求就会被 Mobem 的认证服务器处理 完毕并通过短信传回处理结果。如果 注册成功的话,将会显示一个窗口提 示你注册已成功,并让你按[OK]按钮 以完成注册。

中 🛯 🦹 😓

**Register Menu** 

第8步.重启设备

现在按 [OK] 按钮, 设备将进行软复位并重新启动。

\_≜\_≜\_

# 6-3 注册问题排查

这里列出了注册过程中认证服务器可能返回的错误信息及解决 方法。

(1) 无效序列号或者无效订单号

序列号是指是 CE-Star 的产品序列号,而不是你的设备的硬件 序列号。如果你购买了零售版本或者获得了 OEM 预装版本,你就有 了 CE-Star 的产品序列号。

由于技术上的原因,我们的实时注册目前只处理 2.8 R3 版本发 布后产生的订单号。

(2) 此序列号或订单号已由其它用户使用。

可能有其它的用户在你注册前已经使用此序列号进行过登记注 册。也可能是你之前用了不同的电子邮件地址来进行注册。如果你 确信你拥有此序列号,请联络我们的技术支持团队寻求帮助。

(3) 设备上安装了错误的版本,或者序列号和你安装的版本不匹配。

你可能在你的机器上安装了不正确的或者旧的版本,而又使用 此注册程序来进行实时注册。也可能是你安装了零售版本却使用 OEM版本的序列号来进行注册。这些都是不允许的。

(4) 此 OEM 版本不支持您的设备型号。

可能你在设备上安装了 OEM 版本, 而该 OEM 版本是限制机型的, 且不支持你的机型。请移除此 OEM 版本并安装零售版本。

另外一个可能是你安装的 OEM 版本较老,不支持你的新型号的机器。你应该下载更新最新的 OEM 版本并重试。.

#### 第31页

(5) 您在多个设备上安装了多套软件。

通常我们允许在最多两台设备上使用同一序列号/订单号进行 注册。如果你试图在更多的机器上进行产品注册,服务器将拒绝你 的注册请求。这种情况你需要购买新的软件授权。

(6) 我的设备进行了恢复出厂设置。我还可以再次进行软件注册吗?

当然没有问题。只要按照上面的步骤用原来的数据重新进行注册即 可。

# (七) 常见问题解答

(1) 问:安装完 CE-Star 后,我的 Pocket PC 没有变成中文界面? 答:CE-Star 并不会做界面汉化。

(2) 问: 我已经拿到了注册码, 但是在哪儿注册呢?

答: 在 Today 界面运行 CE-Star, 在 PDA 屏幕的右下角您会看到一个"中"字样的小图标,点击此图标后会弹出一个菜单,选择"注册"项,然后在弹出窗口的相应位置输入注册码即可。

(3)问:我已收到你们提供的注册码,但我输入注册码后看"关于"信息仍显示"未注册",为什么?

答:你提供给我们的 Owner Name 有误。请将您在 Start -> Settings -> Personal -> Owner Information -> Name 中设置的 信息告诉我们,若是英文信息注意大小写和空格。

(4) 问:我用的 CE-Star 是买 PDA 时随机附送的,但使用一段时间 后,其中的手写笔,英汉字典都无法使用了,如何解决?

#### 第32页

答:这是因为您还未注册。请您提供您的产品序列号以及您机器的 Owner Name。我们会告知您注册码(将包含以上信息的邮件发到以下信箱: mreg@mobem.com)。

- (5)问:在IE中显示中文段落时会不能自动断行,如何解决?
  答:请选中CE-Star设置选项中的"IE自动换行"选项,并确认修改。如果修改该选项前,IE已经开启,请先在任务管理器中将IE关闭。注意:使用该选项后,部分系统界面的英文字体显示会与以前不同。该功能从 2.8 R1a版本开始提供,但是最好升级至 2.8R2a及以后版本。警告:在 2.8 R2a以前版本中使用该选项后,可能会导致拨号界面以及 Contacts 在检索人名时出现异常错误。
- (6) 问: 新版本 2.8 R3c 有什么改进?

答: 2.8 R3c 的改进包括:

- 1. 增加了对 WM6.1 的支持。
- 改进了输入面板,并改进了对高分辨率设备的支持,特别 是 320×320,640×480等。
- 3. 输入法列表字体可根据用户在系统中的设置进行调整。
- 4. 注册工具程序会显示用户当前软件是否已经注册。
- (7) 问:新版本 2.8 R3b 有什么改进?

答: 2.8 R3b 的改进包括:

- 1. 安装时可以选择是否安装笔画输入法。
- 2. 输入面板的一些小改进。
- 一些输入法数据的小改进,包括拼音,仓颉,简易,笔画输入法的数据。
  - 4. 改进过的日文输入法词库。
- (8) 问: 新版本 2.8 R3a 有什么改进?

答: 2.8 R3a 的改进包括:

#### 第33页

1. 更好的 WM6 支持,尤其是对输入面板加载的优化和 Pocket IE 中文页面折行处理的优化。

 更好的日文支持。现在提供更好用的日文输入法,可以输入 日文假名和日文汉字;而且安装时可以选择只安装日文支持, 而不安装中文支持文件;另外,日文汉字和假名的字体显示也 更好看。

3. 在 Smartphone 版本和 Palm 版本中增加了注音和仓颉软键盘 显示的功能,方便用户在使用注音和仓颉输入法时,不必记忆 键位。

4. 完善了注音输入法。尤其是在 Smartphone 版本和 Palm 版本上,可以使用三行 QWERTY 键盘方便地用注音输入法输入汉字。

(9) 问: 新版本 2.8 R3 有什么改进?

答: 2.8 R3 的改进包括:

1. 新增注册程序帮助用户更简单地进行注册。

2. 修正 2.8 R2a 的一个 BUG,该 BUG 可能会导致在某些型号 的机器上按钮不工作。

3. 在 Messaging 中,新建的邮件将根据用户当前设定的区域来 设置默认的邮件编码。

4. 完善了对下一代操作系统 Windows Mobile 6 的支持。

5. 改进了安装程序, 以避免用户错误地安装不正确的版本到装置上。

6. 新增加了 Palm Treo 750/700 专用版本。

7. 优化了 CE-Star 输入面板的代码。

8. 改进了安装/卸载程序,以使用户在中文系统装置上安装和 卸载更方便。

9. 新增日文输入法,可以更方便地输入日文平片假名和日文汉

#### 第34页

字。单独的日文支持包将在三月底推出,敬请期待

(10)问:新版本 2.8 R2a 有什么改进?

答: 2.8 R2a 的改进包括:

1. 改进了 CE-Star 和手写输入面板的加载, 使它们总是可以顺利加载和切换。

2. 改进了 IE 中文自动换行的功能。现在不需要修改系统区域 设定即可实现该功能。

3. 修正了 CE-Star 输入面板的一个 BUG, 该 BUG 会导致在某些设备上无法切换输入面板。

4. 香港特殊用字的完整支持,可以在英文环境下很好地支持香港特殊用字(HKSCS) 2001 年标准,支持 3768 个香港字的显示。5. 改进了 UniSun 的部分字形。

(11)问: 新版本 2.8 R2 和以前版本有什么区别?

答: 2.8 R2 是 2.8 版本的第二次正式发布版。具体来讲, 它有如下的改进和新功能:

1. 改进了 DynaNLS 技术的兼容性,现在已经完全兼容 Pocket Outlook, .Net CF 和 SQL CE 应用程序。

2. 修正了几个 CE-Star 输入面板的 BUG,这些 BUG 可能会导致 Windows Media 全屏模式切换出现问题。

3. 现在 CE-Star 新的 IME 工作模式可以在 O2 Atom, HP 6800/6900, Treo 700w 等设备上正常使用。

4. Smartphone 支持(同时支持数字键盘和全字母键盘)

5. 修正了几个 IME 中的 BUG,一般这些 BUG 只发生在中文 OS 上。

6. 支持使用 ACTION 键来输入当前选中的候选字/词。

7. 优化了所有输入法的速度。

8. 现在是根据用户台式机的地区设定来选择操作界面语言。

#### 第35页

- 9. 输入面板的加载比从前更可靠。
- 10. 对简体中文输入法增加了 GBK 字符集支持。
- 11. 现在在 CE-Star 弹出菜单里只显示有效的输入法。
- 12. 安装时自动设置"Use unicode when necessary"选项,以便用户发送中文 SMS。
- (12)问: 2.8版本相对 2.5版本做了哪些改进和优化?
- 答: 该版本主要是针对 Windows Mobile 5.0 及以后版本设备优化,可以很好地运行在 Windows Mobile 的移动电话和掌上电脑系统上,具体来讲和以前版本的区别包括:
- a) 世界首创 DynaNLS™技术动态实现 Windows Mobile 系统的 NLS 更新(核心汉化),目前市面唯一实现核心汉化的外挂语 言软件。只有实现核心汉化,才能确保各类应用软件(如 Internet Explorer, Messaging 等等)运行正确。
- b) 支持字词的联想,手写和键盘输入时均可具有联想功能,而且 词汇量丰富,涵盖简繁体常用词汇。
- c) 支持 640x480 VGA 屏幕和旋转屏幕,并支持动态切换旋转模式。
- d) 支持硬件键盘(或者外接键盘)直接输入中文。
- e) 支持数字键盘和全键盘 Smartphone。

# (八)版权声明

本软件和手册版权均归 Mobem Technologies Inc.所有。

CE-Star 的版权属于 Rasir Dex 所有。

CE-Star Suite 的版权属 Mobem Technologies Inc.所有。

Mobem、CE-Star、DynaNLS 是 Mobem Technologies Inc.的商标。

PenPower、蒙恬笔是蒙恬科技有限公司的商标。

蒙恬手写识别 for CE-Star 为蒙恬科技股份有限公司和 Mobem Technologies Inc.共同开发。

其他商标归属其权利人/团体。